## Measuring T1

## T1 Measurement

Disclaimer: I'm not convinced that this is giving good data — some values that I'm getting feel good, but others seem too large.

The common method of measuring T1 is by an "inversion/recovery" procedure: one excites the sample with a 180° pulse, then lets the sample relax for a variable time ( $\tau$ ) before observing it with a 90° pulse. If the sample has relaxed completely by the end of  $\tau$ , you will see the result of the 90° pulse, as if the 180° pulse had never happened (ie, full positive intensity). If the sample has relaxed halfway, the  $M_z$  component will be zero, so there will be no intensity to observe after the 90° pulse. Lastly, if no relaxation has occurred, the 180° and 90° pulses together will be the equivalent of a 270° pulse (full negative intensity). The procedure is repeated for a variety of  $\tau$ -values, and the peak-heights are regressed vs  $\tau$ .

## Setup/Acquisition

- 1. Create a new experiment number in your dataset: "edc".
- Recall the inversion/recovery experiment: "rpar protonT1 all".
  On the "Pulse Program" tab, click the icon, to see the pulse-sequence diagram for the experiment. Ok to close the diagram window, but don't close the text window!
- 3. "getprosol"
- 4. In the "ased" parameters, set NS = 4, and verify that DS = 2 and D1 = 10. The  $\tau$ -values to be used (in seconds) are stored in the VDLIST. Click the  $\boxed{E}$ -button next to VDLIST, and note the length of the list. From the command line, set L4 (# of loops) and the second field of TD (width of 2D dataset) to this value.
- 5. "rga" to set the receiver gain.
- 6. "zg" as usual, and hang out for 20 minutes. Individual 1D spectra will be acquired, but will be bundled into a pseudo-2D dataset.

## Processing / Analysis

7. "xf2" to transform the second domain of the pseudo-2D data.

Click the "mountain range" button on the top row just because it's cool. You'll probably need to adjust the vertical scale (mouse wheel). The X and Y buttons will let you vary the perspective.

[*optional:* If you wish to adjust the phase of the 2-D spectrum, click the phase button ( $\Lambda_{V}$ ), right-click at the bottom of each (of one?) peak (vertical stripes) to establish places to view, then click the "phase rows" button ( $\stackrel{R}{\leftarrow}$ ). Phase, then save-and-return ( $\square_{\downarrow}$  button ) as usual.]

- 8. From the menus, choose Analysis : T1/T2 Relaxation. Follow the flowchart down the left-column of buttons:
  - a. Extract a slice from your data to phase. Either the FID or the spectrum is fine. The first slice (default) is fine. Phase the data ( $\Lambda_V$ -button on top row), then save-and-return ( $\square_J$  button within phase window).
  - b. Use the flow-chart's Peaks/Ranges button to define the ranges of the spectrum to regress. Integrate the spectrum ( $\int$  button) by dragging across the peaks, then export the data back to the T1/T2 routine ( $\square_A$ -button; export to Relaxation Module).
  - c. Use the flow-chart's Relaxation Window button to regress the peak intensity  $vs \tau$  data. On the big panel, be sure that the Fitting Function is "UXNMRT1", which is probably hidden at the top of the list. The + and buttons will allow you to change which peak the plot displays data for. You

will probably need to delete the last data point or two (  $\checkmark$ -button). In this case, use the  $\circledast$  and  $\diamondsuit$  buttons (left edge of bar) to recalculate the fit.